## How to create a new myMLA account and link your NLIS accounts

myMLA is the gateway to access all of MLA and ISC's products in one place. It provides a single sign-on facility for your NLIS, LPA, eNVD, myFeedback and MSA accounts.

Follow these steps to sign-up to myMLA and link your integrity system accounts.

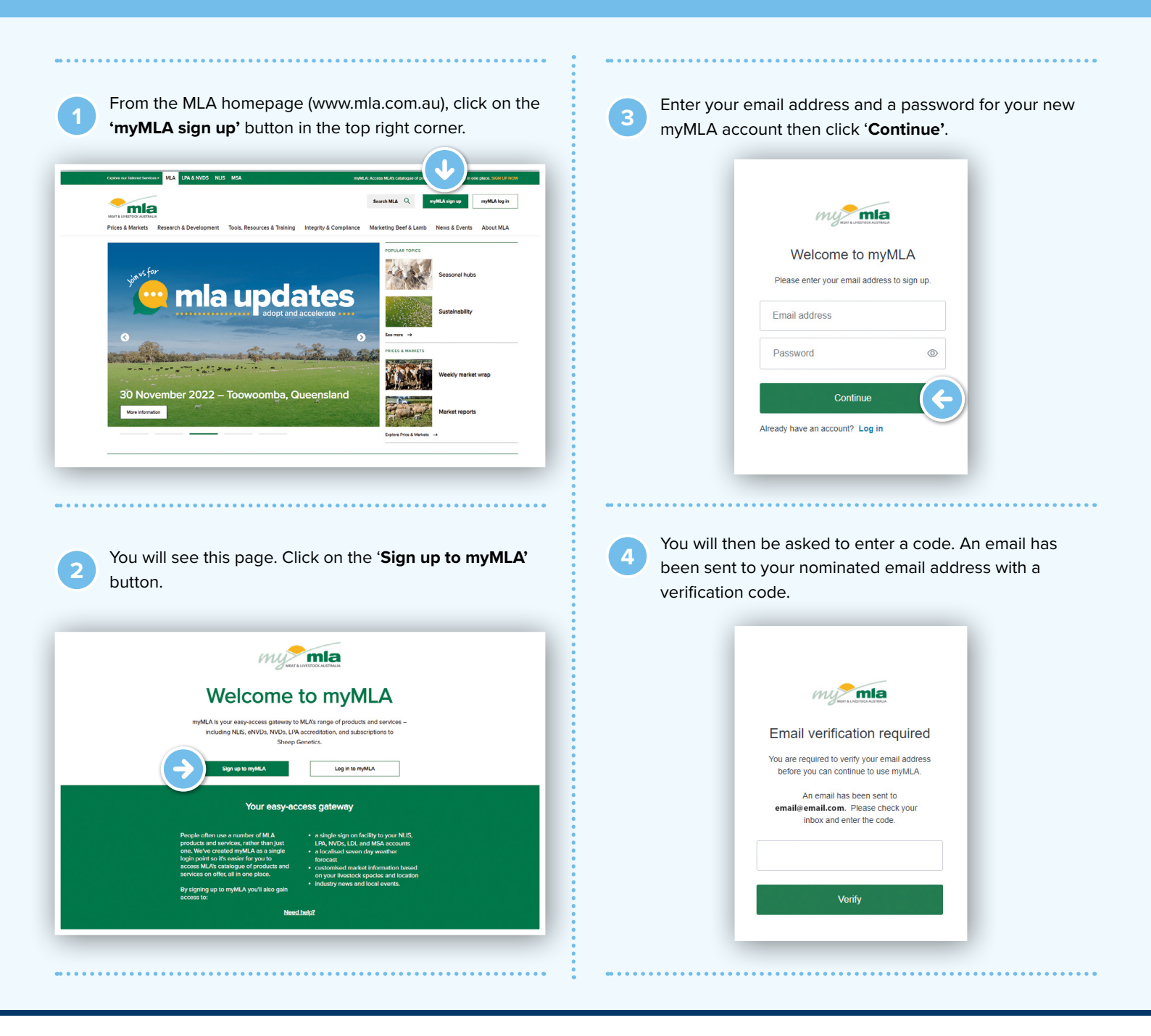

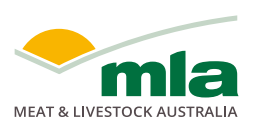

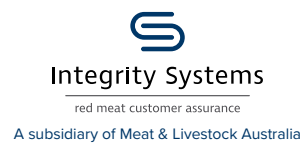

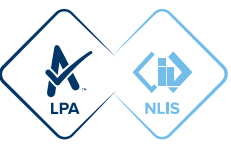

| 5 Open the verification email, copy the code and paste it into the box on the verification screen and click <b>'Verify'</b> .                                                                                                    | To link your existing NLIS account, click on 'Linked                                                                                                    |
|----------------------------------------------------------------------------------------------------|----------------------------------------------------------------------------------------------------|
| Activate your myMLA account > mem<br>myML-response of the second of the second of the se | Webcome       Andrew       Lander Accounts       Hep       Machanie       Lander         Webcome       Age       Machanie       Machaninie       Machanie       Machanie |
| Email verification required         Vou are required to verify your email address         before you can continue to use myMLA.         An email has been sent to         email@email.com. Please check your         inbox and enter the code.                                                                                                    |                                                                                                    |
| 298128<br>Venity                                                                                                    | 8 Click on ' <b>+ Link account</b> ' under National Livestock<br>Identification System                                                                                                    |
| <text><text></text></text>                                                                                                    | <page-header><complex-block><complex-block><complex-block><complex-block><complex-block><complex-block><complex-block><complex-block></complex-block></complex-block></complex-block></complex-block></complex-block></complex-block></complex-block></complex-block></page-header>                                                                                                    |
| Extension     Extension          | <image/>                                                                                                    |

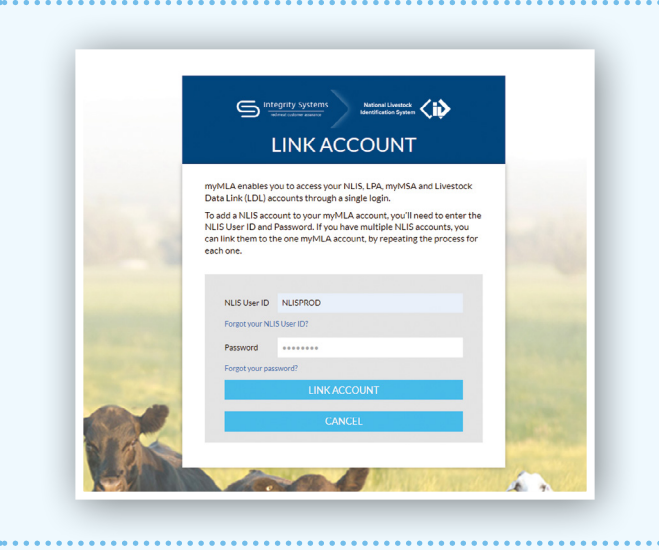

Check to confirm if your account is visible under the National Livestock Identification System card.

10

11

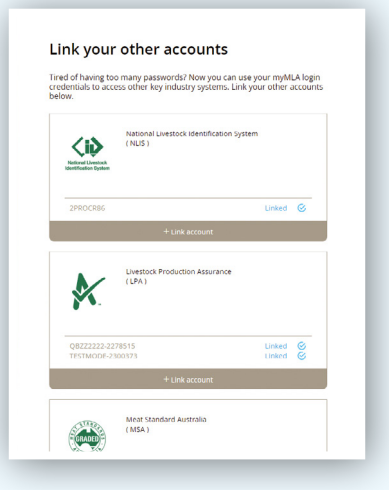

Repeat steps 7 to 10 above to link additional NLIS accounts.

|                                                                                                    | Link your other accounts<br>Tired of having too many passendrift Nore you can use your myMLA login<br>createrialia to access other key industry systems. Link your other accounts<br>below. |
|----------------------------------------------------------------------------------------------------|----------------------------------------------------------------------------------------------------|
| A enables you to access your NLIS, LPA, myMSA and Livestock<br>Link (LDL) accounts through a single login.                                                                                                   | National Livestock Identification System<br>(NUS)                                                                                                    |
| d a NLIS account to your myMLA account, you'll need to enter the<br>Jser ID and Password. If you have multiple NLIS accounts, you<br>isk them to the one myMLA account, by repeating the process for<br>one. | 2PROCESS Linked ©                                                                                                    |
|                                                                                                    | T LITE ALLOUTE                                                                                                    |
| NLIS User ID NLISPROD                                                                                                    | Livestock Production Assurance<br>(LPA)                                                                                                    |
| orgot your NLIS User ID?                                                                                                    | 6° V.                                                                                                    |
| assword                                                                                                    | 08772222.278515 Linked 6                                                                                                    |
| orgot your password?                                                                                                    | TESTMODE-2300373 Linked Č                                                                                                    |
| LINK ACCOUNT                                                                                                    | + Link account                                                                                                    |
|                                                                                                    | THE R P. LEW.                                                                                                    |

12

13

Go back to the myMLA dashboard and confirm there is an NLIS account visible under Linked accounts.

| Walcomo Jano                                                                                                    |                                                                                                    |
|----------------------------------------------------------------------------------------------------|----------------------------------------------------------------------------------------------------|
| VVEICOTTIE, Jane Link more accounts                                                                                                    | 💮 Change Layout                                                                                                    |
| 24.6° 🔭 Bellevue Hill, NSW                                                                                                    | 🕀 Add Indicator                                                                                                    |
|                                                                                                    |                                                                                                    |
| cibőlabá                                                                                                    | Sum mia                                                                                                    |
| <ul> <li>World-first tool for better</li> </ul>                                                                                                    |                                                                                                    |
| grazing management                                                                                                    | Access the tool                                                                                                    |
|                                                                                                    |                                                                                                    |
| The Australian Feedbase Monitor helps producers improve:<br>grazing decisions • forage budgeting • ground cover                                                                                                    | FREE for MLA members with linked LPA accounts                                                                                                    |
| The Australian Feedbase Monitor helps producers improve:<br>grazing decisions = forage budgeting = ground cover                                                                                                    | FREE for MLA members with linked LPA accounts                                                                                                    |
| The Australian Feedbase Monitor helps prociders inprove<br>grazing decisions of forage budgeting - ground cover                                                                                                    | FREE for MLA members with Enked LPA accounts                                                                                                    |
| The Australian Feedbase Monitor helps proditions in prover<br>grazing decisions + forage budgeting + ground over                                                                                                    | FRIE for REA members with Inked LPA accounts                                                                                                    |
| Australiand Feedback Monitor helps produced output of the second state of the second state of the second s                                                                                                    | Foll for the Annumbers with Indeed UPA accounts                                                                                                    |
| Australian Feedbase Monitor hitigs gooding out of the angeotra and the second of the angeotra angeotra                                                                                                    | First, for the Americans with forbard LPA accounts                                                                                                    |
| And adding Are-they include helps produced any environment of the second second                                                                                                    | Const for the Anomalium with Indeed DRA accounts                                                                                                    |
| Radutable Facebase Manufach Marge provide support<br>and an analysis of the support support of the support<br>Substantian Facebase Manufachan<br>Marge Support<br>Marge Support<br>Ma | Const for the Avenuence with Indeed DNA eccentric<br>Edit Locations                                                                                                    |
| Australian Feedback Revisitor Printips produced using social and social and s                                                                                                    | 20                                                                                                    |
| Relational Revealed Revealed Provide Provide State Provide Revealed Provide Revealed Provid                                                                                                    | Edit South Provider and Provider and Provide |
| Raticalital Facebase Manufach Marging recording and an and an an an an an an an an an an an an an                                                                                                    | Citiz for the Avenue with Indeed DRA accounts                                                                                                    |

On the myMLA Dashboard click on Linked accounts and then click on NLIS to log in to NLIS. If you have linked more than one NLIS account here, you will need to select which account you would like to log into.

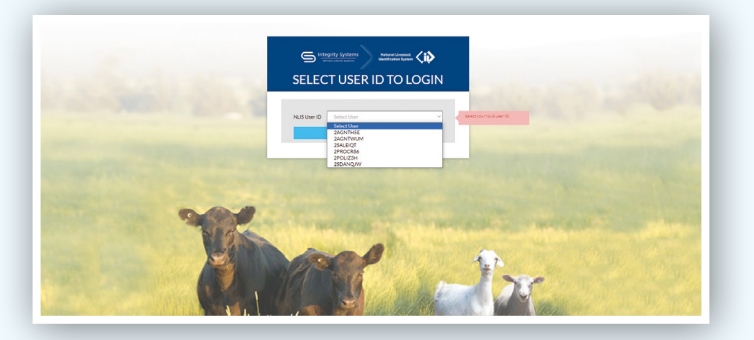

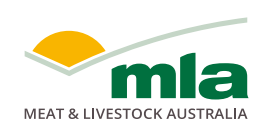

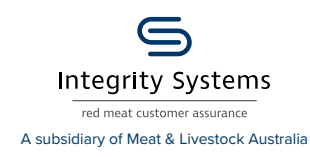

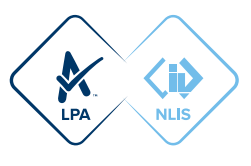